## Tutoriel Utilisation catalogue Airbus pour consulter les archives Pléiades et SPOT6/7

URL : https://www.intelligence-airbusds.com/en/4871-ordering

- Clicker en dehors de la fenêtre de dialogue GeoStore
- Zoomer sur votre zone d'intérêt et la dessiner :

Dans la partie **DEFINE AOI**, clicker sur **Draw** 

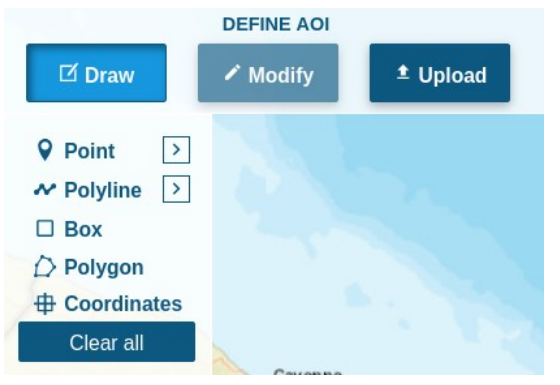

Dessinez votre zone en utilisant **Box** ou **Polygon** (Attention, pour valider le polygone, vous devez clicker sur le premier point que vous avez fait).

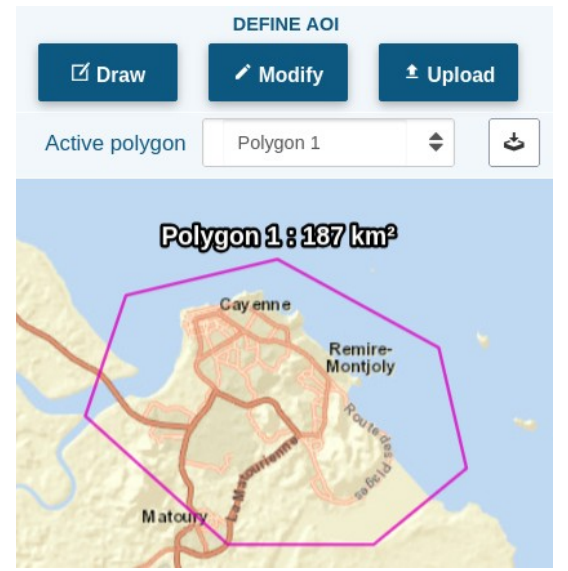

• Dans **FILTERS** et **Products** choisir les Archives Pléiades et SPOT6/7 en les cochant dans la liste :

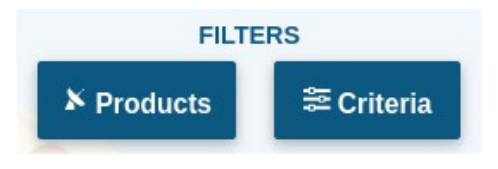

| Products                                                                                                    |        |                                                                                                    |   |                          |   |
|----------------------------------------------------------------------------------------------------|--------|----------------------------------------------------------------------------------------------------|---|--------------------------|---|
| 🖯 Sele                                                                                                    | ct All |                                                                                                    |   | C Expand All             |   |
| <ul> <li>Pléiades archive IJ3</li> <li>Pléiades 0.5-m - TRI-STEREO</li> <li>Pléiades 0.5-m</li> <li>Pléiades 0.5-m - STEREO</li> </ul> | ^      | <ul> <li>SPOT archive U4</li> <li>SPOT 1.5-m - STEREO</li> <li>SPOT 1.5-m</li> <li>Best of SPOT 1.5-m</li> <li>SPOT 1.5-m - TRI-STEREO</li> </ul> | ^ | Pléiades One Tasking 0/5 | ~ |
| TerraSAR-X archive                                                                                                    | ~      | DMC archive 0/2                                                                                                    | ~ | SPOT One Tasking 0/5     | ~ |
| □ WorldDEM <sup>™</sup> 0/3                                                                                                    | ~      | Cancel OK                                                                                                    | ~ |                          |   |

×

• Dans **FILTERS** et **Criteria** choisir les critères de recherche voulus :

| Angle d'inc         | cidence Date image | de capture des<br>es cherchées    |   |  |
|---------------------|--------------------|-----------------------------------|---|--|
|                     |                    |                                   | , |  |
| Search Criteria     |                    |                                   |   |  |
| Acquisition range   | Single v           | Begin 2024-11-15 📰 End 2024-11-27 | Ē |  |
| Resolution (m)      | 0 C - 40 C m       |                                   |   |  |
| Incidence angle (°) | 0 ≎ - 20 ≎ °       |                                   |   |  |
| Optical Criteria    |                    |                                   | ^ |  |
| Cloud Cover (%)     | 00-300%            |                                   |   |  |
| Snow accepted       | Yes 🕥 No           |                                   |   |  |
|                     |                    | Cancel Castore default OK         |   |  |
| Pourcentage         |                    |                                   |   |  |
| d'ennuagement       |                    |                                   |   |  |

• Quand vous sortez de cette fenêtre, la recherche se lance automatiquement. Vous pouvez consulter les images dans **Optical Results** à gauche :

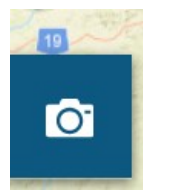

• Pour chaque image vous avez les options suivantes :

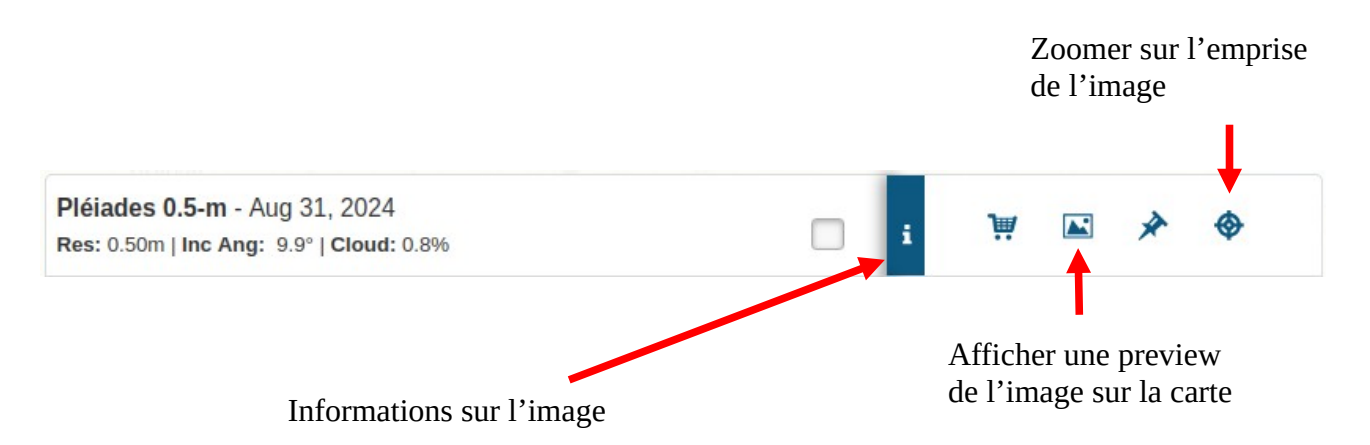

• Dans les informations de l'image, vous avez accès à son identifiant :

| Active polygon Polygon 1       |                                                    |
|--------------------------------|----------------------------------------------------|
| Id                             | DS_PHR1B_202408311402341_FR1_PX_W053N05_1002_03374 |
| Description                    | Pléiades Archive                                   |
| Date                           | Aug 31, 2024 2:02:39 PM                            |
| Archive                        | Pléiades archive                                   |
| Cloud cover                    | 0.781529%                                          |
| Constellation                  | Pleiades                                           |
| Incidence Angle                | 9.879671081276214°                                 |
| Incidence Angle (Across Track) | 1.840389369554251°                                 |
| Incidence Angle (Along Track)  | -9.7133313673002°                                  |
| Orientation angle              | 179.9967281156319°                                 |
| Product                        | Pléiades 0.5-m                                     |
| Resolution                     | 0.5m                                               |
| Satellite                      | PHR1B                                              |
| Scene ID                       | DS_PHR1B_202408311402341_FR1_PX_W053N05_1002_03374 |

• Pour que ces images soient livrées, vous devez être inscrit sur DINAMIS. Vous pouvez par la suite remplir le <u>questionnaire de demande d'images</u> et donner les identifiants des images en commentaire.